# Release Notes for IBM WebSphere Application Server, Version 3.5 with FixPak 5

#### Last updated 11/20/01

This document contains the Release Notes for IBM WebSphere Application Server Version 3.5 with FixPak 5 (also known as Version 3.5.5) for AIX, HP-UX, Linux, Solaris, and Windows NT (Windows 2000 supported).

These Release Notes cover both the Advanced and Standard Editions. Because the Standard Edition functions represent a subset of the Advanced Edition functions, some information in these Release Notes, for example, the mention of enterprise beans, applies only to the Advanced Edition.

You can send comments on this documentation to WASDOC@us.ibm.com. When you send information to IBM, you grant IBM an exclusive right to use or distribute the information in any way it believes appropriate, without incurring any obligation to you.

 $\triangle$  This file prints best in a landscape format. If all the text does not fit on a printed page, decrease the scaling before printing. A setting value of 80, has proven successful. To change the format and scaling, access **Print Properties** > **Advanced** > **Landscape** and change the resolution to **80**.

## **Identifying prerequisites**

The following Web site lists the prerequisite products for the IBM WebSphere Application Server:

http://www.ibm.com/software/webservers/appserv/doc/latest/prereq.html

## **Installing Version 3.5.5**

For complete installation instructions for Version 3.5.5, see the installation README file located on the support Web page. Before installation, remove any previously installed e-fixes from the machine.

## Listing of defect topics

Release Notes contain information about known defects and their workarounds. The information in this section addresses defects pertaining to the following topics, covered in the application server documentation. Click on the topic name to link to the section containing specific defect information regarding that topic.

Installing and configuring Using the administrative console and command line tools Using enterprise beans Working with Servlets Working with Java Server Page files Working with HTTP Servers Supporting session persistence Running and supporting connection pooling Managing workload Enabling and improving security Improving performance and stability Providing Object Level Tracing and Distributed Debugging Tracing Linking to National Language Versions Working with Samples Identifying InfoCenter documentation changes

## Installing and configuring

The information in this section addresses the following defects, related to Installing and Configuring the WebSphere Application Server. These defects appear in alphabetical order. The <sup>3</sup> icon represents critical defects that can impact your ability to use the product. Click on the defect title to go to the problem description and recommended action.

#### All platforms

- <u>After installing the FixPak (Defects PQ48085)</u>
- Section 2 Section 2 Secti
- Changing the CURSORHOLD Option (Defect PQ49737)
- Senabling the DSAPI filter (Defects 71708.RN, 88006)
- Installing the WebSphere Application Server 3.5 GM code without the administrative console (Defect 111830)
- Installing the WebSphere Application Server plug-in for the Apache Server (Defect 85322.rn)
- Migrating and upgrading from Version 3.02 to Version 3.5 (Defect PQ42682.DOC)
- Migrating from Version 3.5.5 to Version 4.01 (Defect PTF)
- Pointing to the new installation directory for DB2 V7.1 (Defect 87213)
- <u>Setting the virtual directory (Defect 95004)</u>
- Uninstalling and reinstalling the FixPak (Defect 92657)
- Using DB2 UDB 6.1 with WebSphere Application Server V3.5 FixPak 5 (Defect 111066)
- Using Java Transaction API-enabled DB2 7.1 and DB2 7.2 with FixPak 2 JDBC drivers (Defects 2921.RN, 99858)

#### AIX AIX

- Cancelling the installation (Defect 95013.relnotes)
- Changing file permissions (Defect 90948)
- <u>Choosing database drivers and prefixes (Defect 90948)</u>
- Installing AIX 4.3.3 ML 8 (Defect 112235)
- <sup>3</sup><u>Running java applications(Defect 83321.RN)</u>
- Setting up the DB2 environment properly when referring to Oracle, Sybase, or IDB databases as the administrative database (Defect 83770.RN)
- Verifying an application server repository (Defect 101324)
- Uninstalling WebSphere Application Server 3.5 (Defect 112947.RN)

#### Linux Linux

• Using the custom options of the WebSphere migration utility with a non-DB2 database (Defect 99541)

#### Solaris

- Section 2 Accessing services and JavaServer Pages files
- Changing file permissions (Defect 90948)
- Choosing database drivers and prefixes (Defect 90948)
- Exporting the existing configuration during migration (Defect 97733)
- Importing your original server configuration during migration (Defect 97733)
- Installing the WebSphere FixPak onto a system that has DB2 UDB V7.1 installed (Defect PQ46537)
- Setting up the DB2 environment properly when referring to Oracle, Sybase, or IDB databases as the administrative database (Defect 83770.RN)
- Verifying an application server repository (Defect 101324)
- <u>Viewing the README file (Defect 83618)</u>
- Visiting the database page in order to configure databases (Defects 96419, 101612)

UNIX UNIX

• Sinstalling the FixPak with only the administrative console and the IBM JDK (Defect 113595, 113450)

#### 3000 Windows 2000 🗃 🖓

- Configuring Sequelink
- SInstalling the FixPak with only the administrative console and the IBM JDK (Defect 113595, 113450)
- Multiple instances of Internet Information Servers (IIS) (Defects PQ98131.RN)
- Running the WebSphere Application Server V3.5 and V4.0 on the same machine. (Defects 108052.RN)

#### ₩NT Windows NT

- Configuring Sequelink
- Installing SQL Server 2000 (Defect 93021.RN)
- Solution of the SixPak with only the administrative console and the IBM JDK (Defect 113595, 113450)
- Solution Server
- Running the WebSphere Application Server V3.5 and V4.0 on the same machine. (Defects 108052.RN)
- Verifying an application server repository (Defect 101324)
- Visiting the database page in order to configure databases (Defects 96419, 101612)

## Accessing servlets and JavaServer Pages files

Attempting to access servlets and JavaServer Pages (JSP) files results in refused connections and an error 500. The Web server and application server work under stress and the Web server log contains the following errors:

Aug 30 14:52:53 1999 - Error ws\_open\_domain\_client\_socket connect return 146 error

Mon Aug 30 14:52:53 1999 - Error Ws\_open\_domain\_client\_socket socket return 146 error

The default communications configuration between the Web server and the servlet engine uses TCP/IP sockets. Each socket represents a file descriptor. If you set the file descriptor limit per process too low, the server refuses attempts to open socket connections and an error 146 displays.

To resolve this condition, increase the file descriptor limit for the user from which the administrative server starts, usually **root**. Edit the .profile file for the user, and add the following:

ulimit -n 1024

You can increase this value depending on the number of connections. Log off, and then log on for this change to take effect.

To change the hard upper limit of the number of file descriptors in the kernel which defaults to 1024 per CPU, edit the /etc/system configuration file to include:

set rlim\_fd\_max=4096 set rlim\_FD\_cur=1024

Save the file and restart the machine for the changes to take effect.

## Avoiding FixPak installation errors

If the WebSphere Application Server or its Web servers run during the FixPak installation, you get errors.

To avoid errors, follow these steps:

- 1. Stop all Web servers.
- 2. Stop the WebSphere Application Server.
- 3. Uninstall the FixPak.
- 4. Delete the backup files.
- 5. Reinstall the FixPak.

## After installing the FixPak (Defect PQ48085)

After installing the FixPak, the product.xml file and the administrative console show the correct FixPak level, but the operating system shows V3.5.0.

The WebSphere Application Server FixPak installation program is working as designed. The installation program unpacks files to a new fileset. This program does not affect the operating system registry fileset, so the registry stays at V3.5.0, after a FixPak installation.

## Cancelling the installation (Defect 95013.relnotes)

The Cancel button on the Uninstall screen does not work.

If you need to cancel the installation, press Ctrl+X.

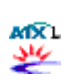

All

MX1

All

## Changing file permissions (Defect 90948)

On the UNIX platform, the DBConfig tool changes the \$WAS\_HOME/bin/startupServer.sh file permissions to nonexecutable.

Change the startupServer.sh file permissions to enable execution before starting the administrative server.

## Changing the CURSORHOLD Option (Defect PQ49737)

You want to change the **CURSORHOLD** option when using the WebSphere Application Server (WAS) data source. The default is **CURSORHOLD=1**, but the WAS data source creates a connection with a contradictory default of **CURSORHOLD=0**.

To set the **CURSORHOLD** value in a data source, create a datasources.xml file and place this file in the WAS\_HOME\properties directory. Use the datasources.xml file to set several properties on the data source.

An example of what the file would look like for CURSORHOLD follows:

```
<data-sources>
<data-source name="data_source_name">
<attribute name="CURSORHOLD" value="1"/>
</data-source>
</data-sources>
```

## Choosing database drivers and prefixes (Defect 90948)

MX1

On the UNIX platform, change the DBConfig.sh permissions to execute after unzipping the DBConfig.zip file. When you click a radio button for a particular database, the tool does not automatically fill in the correct database driver and database prefix.

Choose the right database driver from the pull-down menu and change the database prefix to the appropriate value.

## **Configuring Sequelink**

If you named your Microsoft SQL Server instead of using the default name, or host name, configure Sequelink.

Follow these steps to configure Sequelink:

A The nondefault Microsoft SQL Server name is **STLAB20**\SQLEJS in this example.

- 1. Access SL Admin Mgr Snapin from the Start menu.
- 2. Click SLSQLServer51.
- 3. Click Configuration.
- 4. Click Data Source Settings.
- 5. Click Default.
- 6. Right-click and click **New** > **Attribute**.
- 7. Click DataSourceMSSODBCConnStr from the drop-down menu.
- Enter the following values if you use the SQL Server 2000 ODBC Driver: Driver={SQL Server};Server=STLAB20\SQLEJS Where STLAB20\SQLEJS represents the name of the Microsoft SQL server name.

Enter the following values if you use the SQL Server V7.0 ODBC Driver, or the default type: Driver={MERANT MSSS Driver for SequeLink 5.0};Server=STLAB20\SQLEJS.

- 9. Stop the Sequel Server agent.
- 10. Restart the Sequel Server agent.

## Enabling the DSAPI filter (Defects 71708.RN, 88006)

If you select the Lotus Domino plug-in during WebSphere Application Server installation, the new DSAPI filter is not enabled by default.

The new DSAPI filter file names follow, identified by platform:

- AIX: libdomino5.a
- HP\_UX: libdomino5.sl
- Solaris: libdomino5.so
- Windows: libdomino5.dll

All You can locate these files in the WAS\_HOME/bin directory.

Use the following steps to enable the new DSAPI filter. These steps assume Solaris as the operating system, but you can use the same steps on other operating systems.

- 1. Install the WebSphere Application Server, and click Lotus Domino plug-in.
- 2. Run the Lotus Domino server.
- 3. Open the server document, either in the Lotus Notes client, or in a browser.
- 4. Go to the Internet Protocols tab. In the DSAPI filter file names, under DSAPI heading field, add the full path to the DSAPI filter file name. For example, on the Solaris operating system add: /opt/WebSphere/AppServer/bin/libdomino5.so
- 5. Restart the Lotus Domino server. When the HTTP task starts, the following line displays:

WebSphere DSAPI filter loaded

This means the new filter has loaded and the WebSphere Application Server is ready to use the Domino HTTP server.

6. Start the WebSphere Application Server.

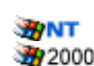

## Exporting the existing configuration during migration (Defect 97733)

The Migration Assistant does not provide any information about starting the administrative server on the Exporting the existing configuration screen.

Start the administrative server from the command line.

## Importing your original server configuration during migration (Defect 97733)

On the panel, Import your Original Server configuration, the Start administrative server button does not work.

Start a new administrative server process.

ATX L

## Installing AIX V4.3.3 ML 8 (Defect 112235)

After installing AIX V4.3.3 ML 8, the IBM HTTP Server will does start when installed with the WebSphere Application Server plug-in.

To fix this problem, apply AIX APAR IY19277.

## Installing SQL Server 2000 (Defect 93021.RN)

For SQL Server 2000 on the Windows NT operating system, a problem exists with the Microsoft Data Access Componentry (MDAC), Version 2.6. The ODBC driver for the SQL Server, embedded with SequeLink 5.x, requires dynamic link libraries that no longer ship in MDAC Version 2.6. If you install SQL Server 2000 on a clean machine running the Windows NT operating system, the following error displays:

Specified driver could not be loaded due to system error 126 (MERANT MSSS Driver for SequeLink 5.0)

To fix this problem: Install the MDAC version that ships on the DataDirect SequeLink CD, or Version 2.1 from the Microsoft Web site available at: <u>http://www.microsoft.com/data/download\_21242023.htm</u>

# Installing the FixPak with only the administrative console and the IBM JDK (Defect 113595, 113450)

When installing FixPak 5, you choose to only install the administrative console and the IBM JDK V1.2.2. After the administrative console updates, the FixPak installation ends and you receive errors. The FixPak installation code fails to update the IBM JDK V1.2.2 installation to the appropriate level.

To fix this problem, follow the steps below, according to your platform.

For the Windows 2000 and Windows NT platforms:

- 1. Uninstall the FixPak. For the Advanced Edition product, follow the instructions in the was35\_adv\_ptf\_5.readme file. For the Standard Edition product, follow the instructions in the was35\_std\_ptf\_5.readme file. You can find these files in the directory where you extracted the FixPak zip file.
- In the FixPak install.bat file, search for the word errorlevel. At the first occurrence of this word, replace (%errorlevel%) NEQ (0) goto was\_ptf\_error with rem (% errorlevel%) NEQ (0) goto was\_ptf\_error

rem (%errorlevel%) NEQ (0) goto was\_ptf\_error

3. Run the installation again.
 During the installation, if the machine prompts you to upgrade to a different version of the IBM HTTP Server, or the WebSphere Application Server Samples, reply No.

For UNIX platforms (AIX, Solaris, HP-UX):

- 1. Uninstall the FixPak. For the Advanced Edition product, follow the instructions in the was35\_adv\_ptf\_5.readme file. For the Standard Edition product, follow the instructions in the was35\_std\_ptf\_5.readme file. You can find these files in the directory where you extracted the FixPak zip file.
- 2. In the FixPak install.sh script, search for the words Installing the WAS PTF.
- 3. Comment out the six lines which make up the if block which follows the line starting with java-jar. Insert a # at the beginning of each line. For example,

```
#Installing the WAS PTF
echo "Installing the WebSphere Application Server 3.5 PTF 5"
java -jar $DELTA_JAR-TargetDir $WAS_DIR-backupJar $WAS_DIR/$BACKUP_JAR-log
$WAS_DIR/logs/$LOG_FILE
#if [[$? -ne 0]]; then
# echo "Either the user has chosen to exit, or there was an error"
# echo "during the WebSphere PTF upgrade."
# echo "In case of error, run uninstall_ptf_#.sh to back out the changes."
# exit
# fi
```

4. Run the installation again.

During the installation, if the machine prompts you to upgrade to a different version of the IBM HTTP Server or the WebSphere Application Server Samples, reply No.

On all platforms, when you update the administrative console during the WebSphere Application Server PTF installation, ignore the following errors:

#### UNIX

3000 300

```
🐜 Error 45 -- Unable to open source file: c:\websphere\appserv
     er//bin/admin.config : c:\websphere\appserver//bin/admin.config
     (The system cannot find the file specified)
     Error 76 -- Failed to fill backup entry: /bin/admin.config
     Error 45 -- Unable to open source file: c:\websphere\appserv
     er//properties/sas.server.props : c:\websphere\appserver//properties/sas.server.props
     (The system cannot find the file specified)
     Error 76 -- Failed to fill backup entry: /properties/sas.ser
     ver.props
     Error 20 -- Jar file does not exist: c:\websphere\appserver\
     /lib/databeans.jar
     Error 20 -- Jar file does not exist: c:\websphere\appserver\
     /lib/deployTool.jar
     Error 20 -- Jar file does not exist: c:\websphere\appserver\
     /lib/ibmjndi.jar
     Error 20 -- Jar file does not exist: c:\websphere\appserver\
     /lib/ivjejb35.jar
     Error 20 -- Jar file does not exist: c:\websphere\appserver\
     /lib/jetace.jar
     Error 20 -- Jar file does not exist: c:\websphere\appserver\
```

```
/lib/ns.jar
Error 20 -- Jar file does not exist: c:\websphere\appserver\
/lib/servlet.jar
Error 20 -- Jar file does not exist: c:\websphere\appserver\
/lib/was20cm.jar
Error 99 -- Error in Helper1.class : file2Vector: FileNotFo
undException for (c:\websphere\appserver\bin\admin.config); c:\websphere\appserv
er/bin/admin.config (The system cannot find the file specified)
Error 89 -- writing c:\websphere\appserver/bin/admin.config
Error 105 -- Error in Helperl.class : file2Vector: FileNotF
oundException for (c:\websphere\appserver\bin\admin.config); c:\websphere\appser
ver\bin\admin.config (The system cannot find the file specified)
Error 105 -- Error in Helperl.class : vector2File: Vector2F
ile -- input Vector is null.
Error 94 -- Unable to write to c:\websphere\appserver/proper
ties/sas.server.props
17 errors were noted, functionality may be compromised.
```

### Installing the WebSphere Application Server

During the WebSphere Application Server installation, the following error displays:

ERROR-FUNCTION-entry not found on string table

because the lodctr.exe file is missing from the WINNT/SYSTEM32 directory. WebSphere automatically installs the IBM HTTP Server (IHS) and when this error occurs, the silent installation stops and the WebSphere installation continues. IHS does not copy all of its required files to the hard drive of the machine, and does not run. This situation can occur if you do not have IHS on your machine and you install Full, Quick, or Custom installations with IHS.

Before installing WebSphere with IHS, ensure you have the lodctr.exe file in the WINNT/SYSTEM32 directory. If needed, copy this file from another machine running the Windows NT operating system into in the WINNT/SYSTEM directory.

# Installing the WebSphere Application Server V3.5 GM code without the administrative console (Defect 111830)

When installing the WebSphere Application Server V3.5 GM code without the administrative console, installation of FixPak 5 is unsuccessful.

To fix this problem:

- 1. After installing GM, create empty ejscp.ajr and servletconsole.jar files in the WebSphere Application Server ../lib directory.
- 2. Install FixPak 5.

# Installing the WebSphere Application Server plug-in for the Apache Server (Defect 85322.rn)

All

A11

The Apache server does not start after installing the WebSphere Application Server plug-in for the Apache server.

To fix this problem:

The plug-in installation added the line ose.mode=out to your Apache configuration file srm.conf in the /<*apache\_home*>/conf directory. Open an editor on the srm.conf file, and remove or comment out the ose.mode=out line.

# Installing the WebSphere FixPak onto a system that has DB2 UDB V7.1 installed (Defect PQ46537)

When installing the WebSphere Application Server V3.5 FixPak onto a system that has DB2 UDB V7.1 installed, the WebSphere FixPak does not install and the message "Your current version of DB2 exceeds the level required by this product 7.1" displays.

To fix this problem:

- 1. Copy the prereq.properties file from the /cdrom directory to the /tmp directory.
- 2. Edit the SUN packages = db2cliv61 statement in the /tmp/prereq.properties file to SUN packages = db2cliv71.
- 3. Use the following command to install the FixPak:

install.sh /prereqfile /tmp/prereq.properties

## Migrating and upgrading from Version 3.02 to Version 3.5 (Defect PQ42682.DOC)

All

All

When migrating from Version 3.02 to Version 3.5, Version 3.02 configurations are lost.

Migrate all application files first before migrating from Version 3.02 to Version 3.5.

See <u>InfoCenter article 3</u> for more information. Step 2 of these instructions tells you to migrate or upgrade to IBM WebSphere Application Server V3.5. You need to migrate, **then** upgrade. Follow steps 3 through 5 for migration, then proceed with your upgrade.

## Migrating from Version 3.5.5 to Version 4.01 (Defect PTF)

When installing Version 4.01, if the migration script does not run automatically, run it manually. To run the migration manually, perform the following steps. These steps assume a Windows- based system; for UNIX-based systems add .sh to the command line.

- 1. Proceed by clicking Next, or OK, until the installation program completes.
- 2. Move to the bin directory found under the migration\_temporary\_directory.
- 3. Invoke the WASPreUpgrade file by issuing the following command:

waspreupgrade c:\backup\_directory c:\current\_3.x.x\_WebSphere\_directory wssylvester where wssylvester represents the adminNodeName. In some cases the waspreupgrade command may not be totally successful. To ensure you have a valid configuration saved, verify that the file

c:\backup\_directory\websphere\_3x\_backup.xml

exists. If the file does not exist, then enter the following command from the c:\current\_3.x.x\_WebSphere\_directory: xmlconfig -export c:\backup\_directory\websphere\_3x\_backup.xml -adminNodeName wssylvester

- 4. After the preceding step completes, shut down the WebSphere V3.x.x Administrative Server.
- 5. Run the WebSphere V4.0.1 Application Server installation program. Do not select the Perform Migration check box in the Previous Installation Detected panel. After the WebSphere installation program runs, move to the bin directory under the V4.0.1 WebSphere directory.
- 6. Invoke the WASPostUpgrade file, by issuing the following command: WASPostUpgrade c:\backup-directory -adminNodeName wssylvester

If you migrate from WebSphere Release 3.02.x on Solaris, turn global security off before attempting to migrate to Release 4.0. An error may occur while doing the migration steps during installation. If this happens, then proceed with the manual steps provided, modify the passwords using the Administration Console and enable security.

## Multiple instances of Internet Information Servers (Defect PQ98131.RN)

The WebSphere Application Server does not recognize multiple instances of Internet Information Servers (IIS). This server only recognizes the default instance.

Create two virtual directories in the second instance of IIS, IBMWebAS, sePlugins. Make these virtual directories identical to the first instance of IIS, so both virtual directories in both instances appear identical. You can create virtual directories for as many IIS instances as you have.

## Pointing to the new installation directory for DB2 V7.1 (Defect 87213)

All The installation directory for DB2 V7.1 has changed to x:\Program Files\SQLLIB and WebSphere Application Server Version 3.5 defaults to the old DB2 directory x:/sqllib. The following error displays when the WebSphere Application Server starts:

214:An internal Windows NT error occurred

Check that the admin.config file is pointing to the new DB2 directory x:\Program Files\SQLLIB. Modify the admin.config pointer to the DB2 driver if you have already installed and started the WebSphere Application Server and this error displays.

## Running Java applications (Defect 83321.RN)

Java applications do not run reliably where the LIBPATH length exceeds 1548 characters.

Reduce the LIBPATH length to less than 1548 characters.

# Running the WebSphere Application Server V3.5 and V4.0 on the same machine. (Defects 108052.RN)

If you are running the WebSphere Application Server V3.5 and V4.0 on the same machine, perform the following before installing FixPak 5:

- 1. Remove the WAS\_HOME system environment variable.
- 2. Remove the %WAS\_HOME%\bin system path environment variable.

## Setting the virtual directory (Defect 95004)

The IIS filter and extension mechanism requires that the virtual directory contain the dynamic link library. The installation process sets the virtual directory to point to the WebSphere bin directory. When setting the virtual directory to point to the bin directory of WebSphere, avoid accessing certain files.

All

MX1

For example: If a user types **http://host/SEPlugins/admin.config** this file and its contents, including the password, become viewable. The NTRegistry file in the bin directory becomes another file to avoid accessing.

- 1. Create a plugins sub-directory under the bin directory.
- 2. Copy the iis20.dll file to the plugins subdirectory.
- 3. Ensure the virtual directory, sePlugins, in the IIS configuration points to the bin\plugins directory.

# Setting up the DB2 environment properly when referring to Oracle, Sybase, or IDB databases as the administrative database (Defect 83770.RN)

The exception NoSuitableDriver displays when you install the WebSphere Application Server, using Oracle, Sybase, or InstantDB, as the WebSphere application repository.

The exception, occurs when you use DataSource to access the DB2 database for application data, by choosing the DataSource for Connection Pooling function, or the enterprise bean.

Set up the DB2 environment properly in the WebSphere Application Server startupServer.sh file if you plan to refer to Oracle, Sybase, or IDB databases as administrative databases.

To modify the startupServer.sh file:

- 1. Find the following line in a *then* clause:
  - export LD\_LIBRARY\_PATH
- 2. Add the following lines before the export LD\_LIBRARY\_PATH line:

DB2\_HOME=/export/home/db2inst1

export DB2\_HOME

.\$DB2\_HOME/sqllib/db2profile

LD\_LIBRARY\_PATH=\$DB2\_HOME/sqllib/java12:

\$DB2\_HOME/sqllib/lib:\$LD\_LIBRARY\_PATH

LIBPATH=\$LD\_LIBRARY\_PATH

export LD\_LIBRARY\_PATH LIBPATH

Specify your DB2 instance home directory for *\$DB2\_HOME*. Enter the values for LD\_LIBRARY\_PATH= on one line; these values display on two lines to improve readability.

## Uninstalling and reinstalling the FixPak (Defect 92657)

All After uninstalling FixPak 5, and trying to reinstall the same FixPak, your machine detects that the FixPak is still installed. You cannot exit and the JDK automatically updates.

To fix this problem: After uninstalling the FixPak, delete the backup JAR files and the uninstaller of the FixPak.

## Uninstalling WebSphere Application Server V3.5 (Defect 112947.RN)

Uninstalling the WebSphere Application Server V3.5 product fails on the AIX operating system. An example of an error message is the following:

Pre-installation Failure/Warning Summary-----Verifying selections [3]:/usr/IBMWebAS/java/bin/java: not found OR Verifying selections...Can't find libvm.a...

-----IBMWebAS.base Failed pre-deinstallation check

To uninstall the WebSphere V3.5, perform the following steps:

1. Copy the juninst file from the WAS\_HOME directory to the /usr/bin directory. For example,

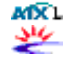

MX1

#cp /usr/WebSphere/AppServer/juninst /usr/bin

2. Rerun the uninstall.sh file from the WAS\_HOME directory. #./uninstall.sh

# Using DB2 UDB 6.1 with WebSphere Application Server V3.5 FixPak 5 (Defect 111066)

If you run DB2 UDB V6.1:

All

All

When you code the application with the DB2 default settings, CursorHold off and AutoCommit on, WebSphere Application Server applications and Samples fail and produce the error, CLI0125E Function sequence error.

To fix this problem, apply DB2 UDB V6.1 APAR IY22199.

Apply this defect to the following DB2 UDB V6.1 FixPaks:

| FixPak 7 | Supported and works |
|----------|---------------------|
| FixPak 8 | Apply APAR IY22199  |
| FixPak 9 | Apply APAR IY22199  |

A For background information, see the <u>technical note</u>.

# Using Java Transaction API-enabled DB2 7.1 and DB2 7.2 with FixPak 2 JDBC drivers (Defects 2921.RN, 99858)

A distributed transaction that uses two data sources defined on separate WebSphere Application Server nodes is failing. Both of these data sources use Java Transaction API (JTA)-enabled DB2 7.1 and DB2 7.2 with FixPak 2 JDBC drivers. The following exceptions were thrown by the client:

Failed to debit card:

java.rmi.ServerException:

RemoteException occurred in server thread;

nested exception is:

java.rmi.RemoteException: debitCard failed:

COM.ibm.db2.jdbc.DB2Exception:

[IBM][CLI Driver] SQL30090N

Operation invalid for application execution

environment.

Reason code = "06".

SQLSTATE=25000

Where *debitCard* represents the name of the application used for testing.

Create the JTA drivers and data sources on the same node, but ensure that the database name in one of the data sources contains the alias to the database on the remote machine.

For example, suppose the following machines have the following database names:

DB2 Server Machine 1: Database A DB2 Server Machine 2: Database B

On machine 1, you should catalog the remote database B to create the database alias **dbalias B**. Then, data source A will point to database A on machine 1, and data source B will point to **dbalias** on machine 1.

# Using the custom options of the WebSphere migration utility with a non-DB2 database (Defect 99541)

👌 Linux

If you use a non-DB2 database with the WebSphere Application Server, then you cannot migrate WebSphere Version 3.0.2.4 to a 3.5.*x* version using the custom options of the WebSphere migration utility. The migration utility runs the default migration with the default database, DB2.

Edit the startupServer.sh, setupCmdLine.sh, and admin.config files so that they set parameters for the database used, and not for DB2. Then, start the WebSphere V3.5 administrative server process.

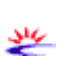

## Viewing the README file (Defect 83618)

The README file at the end of the installation does not display, and Hotjava is the default Web browser.

Ensure that the Hotjava browser can start. If not, use another browser to view the README file.

## Visiting the database page to configure databases (Defects 96419, 101612)

After installing the FixPak and starting the application server console and Web server, you cannot visit the database page for http://localhost/WSsamples to configure databases.

To fix this problem: Set the doc\_root for your Web server to the appropriate value.

Set the doc\_root to HTTP\_HOME/htdocs/*language\_locale* for the IBM HTTP Server and Apache. If you set your system to United States English, change doc\_root to HTTP\_HOME/htdocs/en\_US. If you do not have your system set to United States English, specify the appropriate *language\_locale* value for your system.

For other Web servers, replace HTTP\_HOME/htdocs with the following:

#### Domino

HTTP\_HOME/domino/html

iPlanet 4.x

HTTP\_HOME/docs

#### **Microsoft IIS**

HTTP\_HOME/wwwroot

**Netscape Enterprise Server** 

HTTP\_HOME/docs

## Verifying an application server repository (Defect 101324)

The WebSphere Application Server checks for an application server repository before starting the administrative server.

You can manually enter the **com.ibm.ejs.sm.adminServer.dbInitialized** property to the admin.config file located in the bin directory of the WebSphere installation directory. Remove this property after repository creation.

The current behavior of the **com.ibm.ejs.sm.adminServer.dbInitialized** property, with regard to the repository verification follows:

Property: Does not exist in admin.config

```
Release Notes for IBM WebSphere Application Server Version 3.5.5
Repository: Does not exist
Action: Create repository and add to admin.config:
    com.ibm.ejs.sm.adminServer.dbInitialized=true
Trace Msg: None
Property: Does not exist in admin.config
Repository: Exists
Action: Attempt to create repository and add to
    admin.config:
    com.ibm.ejs.sm.adminServer.dbInitialized=true
Trace Msg: Tables already exist
Property: Exists in admin.config with a value of true
```

Repository: Exists

Trace Msg: None

Action: Verify table existence Trace Msg: Tables already exist

Repository: Does not exist

Action: Create repository

Property: Exists in admin.config with a value of true

remains false

Trace Msg: None

Property: Exists in admin.config with a value of false

```
Release Notes for IBM WebSphere Application Server Version 3.5.5

Repository: Exists

Action: Value remains false for

com.ibm.ejs.sm.adminServer.dbInitialized

Trace Msg: Tables already exist

Property: Exists in admin.config with a value

of nocreate

Repository: Exists/does not exist

Action: Repository will not be created, value of

com.ibm.ejs.sm.adminServer.dbInitialized

remains nocreate

Comment: This flag is for OS/390 users and

should not be set otherwise.

(Back to the list of defect topics)
```

## Using the administrative console and command line tools

The information in this section addresses the following defects, related to the administrative console and command line tools. These defects appear in alphabetical order. The  $\bigotimes$  icon represents critical defects that can impact your ability to use the product. Click on the defect title to go to the problem description and recommended action.

#### All platforms

- Availability of the Web-based browser administrative console (Defect 78303.RN)
- Overlapping the administrative console from the Internet
- Handling security configurations with the XML import feature (Defect 82455.RN)
- Installing the default configurations (Defect sa62023)
- <sup>10</sup><u>Managing the administrative domain (Defect 94936)</u>
- Resizing the left panel of the Java administrative console (Defect 70298)
- <u>Starting the administrative console (Defect 85101.RN)</u>
- Starting the application server with different installation directories (Defect 94908)
- Using the administrative repository on DB2/390 (Defect PQ49995)
- **Japanese Turbo Linux** 
  - Improving the administrative console font (Defect 99390)
- 👌 Linux 🛛 Linux
  - Using the administrative console on Linux Advanced (Defect 112950.RN)
  - Using the administrative console with the Sawfish window manager (Defect 113277)
- 💥 🛛 Solaris
  - Displaying the WebSphere Application Server help (Defect 98429)
- 2000 Windows 2000

- Displaying the Java administrative console correctly (Defect 83810)
- Proper screen repainting and resizing (Defect 80592.RN)
- Stopping the administrative server (Defect PQ44787)

#### 🐲 🗤 🛛 Windows NT

- Displaying the Java administrative console correctly (Defect 83810)
- Proper screen repainting and resizing (Defect 80592.RN)
- Stopping the administrative server (Defect PQ44787)
- The Web application property sheet on the Netscape browser

### Availability of the Web-based browser administrative console (Defect 78303.RN)

All

If the default server stops, the Web-based browser administrative console becomes unavailable.

The Web administrative console runs under the default server. Stopping the default server makes the HTTP administrative console unavailable. Start the default server and then try restarting the HTTP administrative console.

## Displaying the Java administrative console correctly (Defect 83810)

The Java administrative console does not display correctly after the product installation. You did not install the Java administrative console while installing the product and used adminclient.bat to view the Java administrative console. The Topology view shows green objects listed, but they are not valid objects. These objects appear as EJB-related methods.

Uninstall and reinstall the WebSphere Application Server, including the Java administrative console. You can also install the administrative console on a remote machine, to use for administering the remote administrative server.

## **Displaying the WebSphere Application Server help (Defect 98429)**

34

The WebSphere Application Server help does not display in a Web browser after you select an option from the Help menu of the administrative console, click a Help push button, or make a similar request to access Help.

Ensure the Web browser runs before trying to access the product online help.

### Downloading the administrative console from the Internet

All

The administrative console does not run when downloaded from the Internet.

A Java Development Kit (JDK) must reside on the machine. To fix this problem, use the remote console, set the JAVA\_HOME value, or put the JDK location in the PATH.

## Handling security configurations with the XML import feature (Defect 82455.RN)

The XML import feature of the Java administrative console does not completely handle security configurations.

All Use the XMLConfig command line utility for security configurations that include passwords, instead of the XML import feature.

The XML import feature adversely affects security confirmations, which require the variable substitution feature of XML import to replace password variables in the XML file with actual values. Instead, the feature exports password variables and replaces them during import. This procedure limits password exposure to the import command.

Security configuration areas affected by this password limitation include administrator access, LTPA, LDAP, and enterprise application identities.

## Improving the administrative console font (Defect 99390)

Java2 has true type font (TT fonts) rendering capability for SWING components. Some cases exist where the TT fonts installed on the operating systems lack satisfactory quality. In such cases, you can use an IBM TT font. To install a more attractive IBM TT font:

- 1. Download the TT font. Locate this font at <u>http://www6.software.ibm.com/dl/dklx130/dklx130-p</u>. You must finish the user registration prior to downloading, if you have not registered before. The size of the font can exceed 20 MB.
- 2. Copy the downloaded fonts to the JAVA\_HOME/jre/lib/fonts directory.
- 3. Edit the font property file. The font property files in the IBM Java2 SDK are preconfigured for the IBM WorldType fonts, by default. The font property file does not often need editing, except for some double-byte languages.

For Japanese systems, edit the font.properties.ja file, in the JAVA\_HOME/jre/lib directory. Replace the

```
-*-minchol-medium-r-normal--*-%d-75-75-*-*-jisx0208.1983-0
alias with:
-monotype-timesnewromanwt-medium-r-normal--*-%d-75-75-p-*-jisx0208.1983-0
Also, replace
-*-minchol-medium-r-normal--*-%d-75-75-*-*-jisx0201.1976-0
with:
-monotype-timesnewromanwt-medium-r-normal--*-%d-75-75-p-*-jisx0201.1976-0
```

Keep the system running when editing the font.properties file.

4. Ensure that you set the LC\_ALL variable appropriately for your locale, if you still cannot see the installed font. The LC\_ALL environment variable outweighs another environment variable called LANG, which also affects the current location of Java.

## Installing the default configurations (Defect sa62023)

After installing the WebSphere Application Server, you elected to install the default configuration. The fully qualified domain name (FQDN) is not included in the Alias Host list of the default\_host virtual host. Access by http://<FQDN>/servlet/snoop can fail.

All

Add a virtual host alias for the fully qualified domain name (FQDN) of the machine running the Web server. The system automatically defines the short name, but some systems do not automatically define the FQDN:

- 1. Go to the **Topology** view of the administrative console.
- 2. Select default\_host.
- 3. Edit the Advanced Properties panel and add a fully qualified virtual host alias, including the domain name.
- 4. Restart the default server application server.

## Managing the administrative domain (Defect 94936)

All The administration of WebSphere Application Server administrative domain does not work properly, if all the nodes within a domain exist at different FixPak levels of a release.

The WebSphere Application Server administrative domain requires all nodes at the same FixPak level for domain administration to work properly.

👌 Linux

## Proper screen repainting and resizing (Defect 80592.RN)

There are problems with proper screen repainting and resizing. Running the Java administrative console changes on a UNIX operating system. The display exports to a Windows NT and Windows 2000 system running a Hummingbird Exceed 6.0.1 X Windows server.

The window appears empty or is missing panes.

When you manually resize the window, the rest of the text and widgets display.

Do one of the following:

• Install the administrative console on a remote machine from the UNIX system running the WebSphere Application Server. Then run the following command to connect to this remote UNIX machine:

\$WAS\_HOME/bin /adminclient.bat <remoteHostName>

- Use an alternative X Window manager on Windows NT.
- Use Hummingbird Exceed Version 6.1 instead. Use the X configuration tool to modify the screen definition.
- Use the following options for the Window Manager settings that appear under the Screen X tab in the Screen Definition configuration tool:

Window Manager: Window Manager = Native Use Native WM for embedded clients = No First Window to display = No

Hummingbird Exceed Version 6.2.0.18 and later also works. Follow the instructions above for configuring the Window Manager. Exceed requires a patch to work. Without the patch, windows size incorrectly. With the patch, some of the error and message dialog boxes still have clipped edges, so you need to manually resize these windows. Contact Robek Corporation for a patch to upgrade to Exceed Version 6.2.0.18, or later. To determine the Exceed patch level you need:

- 1. Open the Exceed Xconfig tool.
- 2. Open Troubleshooting.
- 3. Click the **View** button in the Troubleshooting window. The version lists at the top of the Exceed log. For example, after applying the patch Exceed.exe 6.0.2.18, in the Exceed.log file, the version lists as 6.2.0.18.

See InfoCenter article 1.2.2.4.1.1 for more tips and instructions.

## Resizing the left panel of the Java administrative console (Defect 70298)

Resizing the left panel of the Java administrative console squashes the panel and prohibits resizing.

Click the **Topology** view, then resize the left panel to fix this problem.

## Starting the administrative console (Defect 85101.RN)

When starting the administrative console, the following error displays stating that you have exceeded the maximum number of open cursors:

5803af6d DBMgr W Exception on database query:

"select \* from ejsadmin.REL\_DEFN\_TABLE where

SOURCE\_TYPE = ? or TARGET\_TYPE = ?"

All

All

com.ibm.ejs.cm.portability.

ResourceAllocationException:

ORA-01000: maximum open cursors exceeded

To fix this problem:

2000

- 1. Update the initorcl.ora file and increase open\_cursors=200 to open\_cursors=220.
- 2. Stop and restart Oracle.
- 3. Restart the administrative console.

## Starting the application server with different installation directories (Defect 94908)

- In a configuration with one node running as an administrative agent and another node running as the administrative server, if the installation directory on the agent node does not equal the installation directory on the administrative server node, starting an
  - installation directory on the agent node does not equal the installation directory on the administrative server node, starting an application server fails.

Edit the properties for the RemoteSRP bean under the Default Container of the administrative agent node in the administrative console, so that the Jar File property specifies the correct path to the ibmwebas.jar file. For example: C:\WebSphere\AppServer\lib\ibmwebas.jar

## Stopping the administrative server (Defect PQ44787)

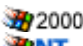

**B**NT

Stopping the administrative server while it initializes or while it starts application servers, stops the administrative server, but leaves some java.exe processes running. You can see these processes in the Task Manager.

It is recommended that you not stop the administrative server while it is initializing or starting application servers. End any running java.exe processes, using the Task Manager.

## The Web application property sheet on the Netscape browser

In the HTTP administrative console, the Web application property sheet does not appear with the Netscape browser.

Use Microsoft Internet Explorer as your browser.

## Using the administrative console on Linux Advanced (Defect 112950.RN)

The Configure Resource Security wizard does not close when you click the Finish button.

Use the Cancel button to close the wizard. The operation has completed successfully.

## Using the administrative console with the Sawfish window manager (Defect 113277)

👌 Linux

All

👌 Linux

When you use the Sawfish window manager, you cannot double-click on the WebSphere administrative console. As a result, you cannot perform some functions.

Use a different window manager to work with the administrative console.

## Using the administrative repository on DB2/390 (Defect PQ49995)

If you have the administrative repository located on DB2/390, apply the following APARS:

- pq48709 Fixes a bug in Inactive
- pq48949 Thread Support Fixes a bug in a TCP/IP response

Set the value of RRULOCK to yes in the DB2/390 configuration parameters.

This procedure applies to DB2 Version 6.1 FixPak 4, or later.

#### (Back to the list of defect topics)

file:///C|/ReleaseNotes/info/output/v35/en/InfoCenter/wasadv/relnotes\_fp5.html (19 of 45) [11/20/2001 2:33:59 PM]

## Using enterprise beans

The information in this section addresses the following defects, related to Enterprise beans. These defects appear in alphabetical order. The <sup>3</sup> icon represents critical defects that can impact your ability to use the product. Click on the defect title to go to the problem description and recommended action.

#### **All Platforms**

- <u>DB2/390 Samples support (Defect PQ47938)</u>
- Opploying enterprise beans to the WebSphere Application Server (Defect 111660)
- Interpreting server-side exceptions in stack traces (Defect 53599)
- Loading a JAR file with the Jetace tool
- Maintaining data in nonpersisted fields across transactions
- <u>Requesting database connections on DB2</u>
- Supporting the FOR UPDATE clause on databases (Defect 93761.RN)
- Substitution of an enumerated finder outside a transaction (Defect 85287.RN)
- Viewing a distributed transaction (Defect 84714, 84525)

#### MXL AIX

Section 2015 Section 2015 Secti

#### HP-UX HP-UX

- Configuring resource security to an existing enterprise application (Defect 92771.RN)
- Using DB2 with Container Managed Persistence

#### 👌 Linux Linux

• ODeploying specific beans within a JAR file (Defect 89164)

#### 挫 Solaris

HP-UX

• Open Section 2012 Contract Section 2012 Contract Section 2012 Co

## Configuring resource security to an existing enterprise application (Defect 92771.RN)

For HP-UX 11.0 (Advanced Custom Configuration):

While configuring resource security to an existing enterprise application, a HotSpot virtual machine error can occur while adding an Enterprise Java Bean clone. This error causes your administrative server to restart.

Resolve this issue by disabling the HotSpot compiler. Remove the HotSpot compiler from the runtime path. For example:

mv /opt/WebSphere/AppServer/java/jre/lib/PA\_RISC/hotspot /opt/WebSphere/AppServer/java/jre/lib/PA\_RISC/hotspot.bak mv /opt/WebSphere/AppServer/java/jre/lib/PA\_RISC2.0/hotspot /opt/WebSphere/AppServer/java/jre/lib/PA\_RISC2.0/hotspot.bak

## All DB2/390 Samples support (Defect PQ47938)

DB2/390 does not support the Samples provided with the WebSphere Application Server because these Samples were not developed using VisualAge for Java.

## Deploying enterprise beans to the WebSphere Application Server (Defect 111660)

This defect applies to enterprise beans that were developed in VisualAge for Java and use the following features:

- All
- Nonprimitive data types
  - Inheritance
  - Associations
  - Mapped with the VisualAge for Java schema tools

Deploy these enterprise beans within VisualAge for Java. Do not use the WebSphere Application Server deploy tool.

## Deploying specific beans within a JAR file (Defect 89164)

The following error displays when trying to deploy specific beans within a JAR file:

Drive, com.transarc.systest.ejs.webpennies.

```
EJBCount does not exist. Please verify the
```

appropriate drive was given.

where webpennies and EJBCount refer to the application used for testing.

The error occurs when you try to deploy only one entity bean stored within a .jar file. Select the entire \*.jar file for deployment. Click **Yes** at the option to deploy all the entity beans within the file.

## Interpreting server-side exceptions in stack traces (Defect 53599)

All

Enterprise bean clients fail to interpret server-side exceptions in stack traces.

Enterprise bean clients must have access to server-side exception classes to interpret server-side exceptions in stack traces. Examine the server-side trace logs for complete error information, or make server-side classes available on the client.

## Loading a JAR file with the Jetace tool

All The Jetace tool displays this message when loading a JAR file: java.lang.NoClassDefFoundError

When using the Jetace tool, make sure all dependent classes and their dependencies are in the classpath.

See InfoCenter article 6.3 for guidance.

## Maintaining data in nonpersisted fields across transactions

Data in nonpersisted fields of an entity bean is not maintained across transactions.

All

Entity beans should not rely on data stored in non-persisted fields, particularly, references to other beans. This data is not maintained across multiple transactions. Entity bean instances are stored in an object pool between transactions. Each time a new transaction begins, it retrieves one of the entity bean instances in the pool and loads persisted data for the requested bean. Non-persisted fields can contain values previously set by a different bean. If necessary, you can reinitialize the data in the non-persisted field in the ejbLoad() method of the bean.

## All Requesting database connections on DB2

Some enterprise beans request a number of database connections on DB2 greater than the number configured for the database, resulting in trap errors on 8-way Windows NT systems.

## Supporting the FOR UPDATE clause on databases (Defect 93761.RN)

When a database does not support the FOR UPDATE clause and the following access pattern appears frequently, deadlocks can occur in the database.

If both transactions are at point x, then both have obtained read locks on the data item represented by id=2. Now neither transaction can upgrade to write locks necessary to execute the next update statements. Usually, the database detects the deadlock and aborts one transaction. Using the FOR UPDATE clause on select statements enables you to obtain a write lock, while executing the select statement before point x, and prevents the deadlock.

## **Using DB2 with Container Managed Persistence**

There is no Binary Large Object (BLOB) or Character Large Object (CLOB) support for WebSphere Application Server Version 3.5 on the operating system HP, using DB2 with Container Managed Persistence (CMP).

Any CMP bean used to run on the HP platform with DB2 as its persistent store, cannot designate a Serializable object type as a CMP field.

## Using the results of an enumerated finder outside a transaction (Defect 85287.RN)

If an inheritance hierarchy involving Container Managed Persistance (CMP) beans, uses the results of an enumerated finder outside the transaction, these results can violate the inheritance behavior. The following scenario describes this behavior:

All

All

Consider an inheritance hierarchy involving the CMP beans, Bean P (Parent) and Bean C (child). Assume that one instance of P (P1) and one instance of C (C1) exists. An enumerated finder on P returns P1 and C1. However, attempts to use C1 outside the transaction in which the finder was run, results in the methods having the behavior of P, not the behavior of C.

Clients should start a transaction before running enumerated finders on CMP hierarchies, and use the results of the finder within the same transaction. Following the scenario described above, attempts to use C1 demonstrate the behavior of C, as expected, instead of the behavior of P.

## Viewing a distributed transaction (Defect 84714, 84525)

All

When trying to view a distributed transaction, the transaction monitor does not display. If you keep trying to access the transaction monitor, the Java administrative console hangs.

To stop the console from hanging, restart the administrative console. However, you still cannot access the transaction monitor.

## **Working with Servlets**

The information in this section addresses the following defects, related to servlets. These defects appear in alphabetical order. The  $\bigotimes$  icon represents critical defects that can impact your ability to use the product. Click on the defect title to go to the problem description and recommended action.

#### **All Platforms**

- Creating clones on the same node (Defect 93693)
- Creating clones with a Web application that contains multiple servlets (Defect 111818, PQ51576)
- Serving all servlet requests with a single servlet engine
- Terminating a request (Defect 94670.RN)
- Using the InvokerServlet with WebSphere Application Server FixPak (Defect 92747.RN)
- MXL AIX
  - Adding a servlet from the Wizard tab (Defect 85389.RN)

#### 👌 Linux 🛛 Linux

- Setting Max Connections greater than 25 for the servlet engine (Defect 98019)
- 2000 Windows 2000
  - Case sensitivity and the File Serving Enabler Servlet (Defect 98847)
- 🦥 Windows NT
  - Case sensitivity and the File Serving Enabler Servlet (Defect 98847)

### Adding a servlet from the Wizard tab (Defect 85389.RN)

```
MXL
```

When you choose the Add a servlet option from the Wizard tab, the following error displays: RepositoryOpException:

Unexpected naming exception and other exceptions.

Ignore the error. The servlets are created.

## Case sensitivity and the File Serving Enabler Servlet (Defect 98847)

JSP, HTML and associated image files are case sensitive when served by the File Serving Enabler Servlet, also known as SimpleFileServlet. Requests for the specific resource return 404 errors.

Set case sensitivity for JSP, HTML and associated image files to resolve a security hole on Windows platforms. If a resource was secured using a URI, only the exact case match was secured. The implementation change affects both secured and nonsecured URIs.

To stop receiving 404 errors, change your application.

## Creating clones on the same node (Defect 93693)

All If you create a clone on the same node and do not select the option to make XXX a clone when creating the model, the clone does not create successfully. This problem occurs because two servlets cannot use the same URI unless they are both clones, or they reside on different nodes. Otherwise the URI duplication error occurs.

When you create a clone on the same node, select the option **Make XXX a clone** when creating the model. When you create a clone on a different node, you do not need to select this option.

# Creating clones with a Web application that contains multiple servlets (Defect 111818, PQ51576)

When the Web application contains multiple servlets, it takes a lot of time to create clones.

To disable the checking of URIs during a clone creation, perform the following steps:

- 1. In the <WAS\_ROOT>/AppServer/bin directory, edit the admin.config file.
  - 2. If you want to disable URI checking, add the following line to the bottom of the file:

com.ibm.ejs.sm.adminServer.uriCheck=false

The default setting for this property is true. If you do not include this property in the admin.config file, the system checks URIs.

- 3. Save the admin.config file.
- 4. Restart the administrative server.

## Serving all servlet requests with a single servlet engine

A single servlet engine appears to serve all servlet requests from the HTTP Server to servlet engine clones.

All Load balancing in the plug-in uses a scheme where the outstanding units of work determine the bad.

When you execute a single servlet instance, for example, with no client load on the system, the first application server on the list services the request. After the request completes, the application server has no outstanding units of work, placing it as the first available server on the list. A new request finds this first server chosen again, giving the appearance that load-balancing does not work. If multiple requests arrive at once, then the (OSE) plug-in starts dispatching requests, based on the outstanding units of work.

## Setting Max Connections greater than 25 for the servlet engine (Defect 98019)

The servlet engine setting for Max Connections is greater than 25, and the servlet engine is encountering problems.

Set Max Connections to 25, the default and optimal setting.

## Terminating a request (Defect 94670.RN)

An IOException displays when a client sends a request to the WebSphere Application Server and then terminates the connection before sending the entire response. This exception occurs when the responding servlet attempts to send data to the disconnected client. Servlets need to anticipate and handle this IOException, but the servlet programmer can also use it as a signal to end processing, since the client no longer requests data.

When a client prematurely ends a connection to the servlet engine, the following error displays:

Client terminated connection to server before the entire response was sent.

This error message does not indicate a problem and occurs during normal operation, as browsers close, or other network outages occur.

All

👌 Linux

All

# Using the InvokerServlet with WebSphere Application Server FixPak (Defect 92747.RN)

Any Web application using the InvokerServlet installed prior to FixPak 3 does not work. After installing WebSphere Application Server FixPak 3, the following error displays:

404 Not found error

All The problem results from a FixPak 2 change to URI handling.

- 1. Go to the **Topology** view of the administrative console.
- 2. Click Auto-Invoker, or the InvokerServlet servlet, under the Web application.
- 3. Click Servlet Web Path List and click Edit, on the General Properties panel.
- 4. Modify the servlet path to end in /\*.
- 5. Click OK.
- 6. Click Apply.
- 7. Stop and restart the application server.

#### (Back to the list of defect topics)

## Working with Java Server Page files

The information in this section addresses the following defects, related to Java Server Page files (JSP files). These defects appear in alphabetical order. The <sup>3</sup> icon represents critical defects that can impact your ability to use the product. Click on the defect title to go to the problem description and recommended action.

#### **All Platforms**

- JSP V1.1 availability
- JSPWriter buffer information (Defect 108783)
- Locating JSP files in subdirectories (Defect 92049.RN)
- Sharing target directories (Defect 88763.RN)
- The flastmod NCSA tag (Defect 54574)

#### All JSP V1.1 availability

JSP V1.1 is not available for tracing and debugging Java Server Pages.

## **JSPWriter buffer information (Defect 108783)**

All JSPWriter reports buffer information in bytes for the following methods:

getRemaining()
getBufferSize()
#characters= 2 bytes each

## Locating Java Server Page files in subdirectories (Defect 92049.RN)

The location of Java Server Page (JSP) files that reside in subdirectories of the Web application document root reflect in the servlet names generated by the JSP Enabler. For JSPs located in deeply nested subdirectories, or in subdirectories with long names, the file name or resulting servlet name can exceed the length allowed by the operating system. When this situation occurs, the following message displays:

All

All

Can not write: long\_file\_name

To fix this problem, try the following workarounds:

- 1. Reduce the subdirectory level where the JSP nests.
- 2. Shorten the length of the directory names.
- 3. Shorten the JSP names.

## Sharing target directories (Defect 88763.RN)

Java Server Pages (JSP) that share the same target directories cause corrupted file exceptions and prohibit the renaming of class exceptions. A new system property exists to create separate target directories for each clone.

To enable this feature, set up the following:

1. Create a file named global.properties in the directory <WAS\_INSTALL\_ROOT>/properties/

You can create this file, if it does not exist.

2. Add the following line to the global.properties file:

com.ibm.clone.separate.temp.target.dirs=true

3. Stop and restart the Administrative Server.

Use this feature for situations where you modify JSPs are modified repeatedly in a production environment. This feature causes a recompile to occur for each JSP, times the number of created clones.

## The flastmod NCSA tag (Defect 54574)

All The flastmod NCSA tag returns a false date and time.

If the target file for flastmod query does not exist, or is not found, the query responds with a false date and time: Wed Dec 31 19:00 1969.

Ensure that the target of flastmod query exists in the specified path.

(Back to the list of defect topics)

## **Working with HTTP Servers**

The information in this section addresses the following defects, related to HTTP Servers. These defects appear in alphabetical order. The section represents critical defects that can impact your ability to use the product. Click on the defect title to go to the problem description and recommended action.

```
MXL AIX
```

• Fast Cache Response Accelerator on AIX 5.1L (Defect 108238.RN)

Linux Linux

• Running DB2 with the default 2.4 kernel IPC parameter (Defect 111337)

## Fast Cache Response Accelerator on AIX 5.1L (Defect 108238.RN)

Fast Cache Response Accelerator (FRCA) is not currently supported on AIX 5.1L.

## Running DB2 with the default 2.4 kernel IPC parameter (Defect 111337)

For DB2 6.1 SP9 and 7.1:

The Linux 2.4 kernel changes the default values of some IPC limits. The default value for the msgmni parameter is 16, which causes difficulties running DB2 with the default 2.4 kernel IPC parameter. Fortunately, this kernel also enables you to change a number of these parameters through the /proc file system.

Configure the msgmni parameter, by issuing the sysctl command as root:

bash# sysctl -w kernel.msgmni=128

To set the msgmni kernel parameter at boot time, append the following lines to the /etc/sysctl.conf file:

# Set maximum number of message queues to 128

# Set this to 1024 or higher, on production systems kernel.msgmni = 128

For DB2 6.1 SP9:

👌 Linux

If you select Creating DB2 Instance and Administrative Server, when installing DB2 6.1 with the **db2setup** command, the DB2 Instance and Administrative Server cannot start successfully at the end of installation.

Follow these steps to successfully start up DB2 instance:

- 1. Install DB2 6.1 with the command ./db2setup
  - **A** Do not click **Creating DB2 Instance and Administrative Server**.
- 2. Install DB2 FixPak 9.
- Create db2instance with the command ./db2setup
   Click Creating DB2 Instance and Administrative Server.

(Back to the list of defect topics)

## Supporting session persistence

Session persistence is supported with the following databases:

- IBM DB2 UDB on OS/390
- IBM DB2 UDB on workstations
- Oracle
- Sybase

Session persistence support for Merant drivers with MS SQL Server database is available with APAR PQ52364.

The information in this section addresses the following defects, related to session persistence. These defects appear in alphabetical order. The <sup>3</sup> icon represents critical defects that can impact your ability to use the product. Click on the defect title to go to the problem description and recommended action.

#### **All Platforms**

- Accessing an HTTP session (Defect PQ47998.RN)
- Turning off the authorization id association with an HTTP session (Defect 94809.DOC)
- Using a connection from a JTA-enabled data source (Defect 83300.RN)
- Using JTA for persisting sessions (Defect PQ49889)

file:///C|/ReleaseNotes/info/output/v35/en/InfoCenter/wasadv/relnotes\_fp5.html (27 of 45) [11/20/2001 2:33:59 PM]

## Accessing an HTTP session (Defect PQ47998.RN)

The release of persistent HTTP Session support in WebSphere Application Server 3.0 introduced HTTP Session transactions because the plug-in lacked an HTTP Session affinity mechanism. A transaction results from the use of a select and lock methodology when accessing the database from any WebSphere instance. As a result, only one servlet instance of execution can access an HTTP session at a time for the life of the service() method of the servlet.

This implementation had performance drawbacks, for example, most default database installations could not handle the high degree of locking. It also had stability issues, for example, any servlet hangs would lock up individual sessions, or the entire database. This implementation proved to be unusable with the introduction of the servlet 2.2 API and concurrent access requirements for HTTP session.

To solve this problem, HTTP Session affinity was added to the plug-in and the Select for Update option was removed.

You now have the option to turn on the locking behavior again. By default, locking still does not occur.

All

Now that all requests of a particular HTTP session route to a particular Java Virtual Machine (JVM), standard Java locking mechanisms, within a single JVM, can be utilized. These mechanisms synchronize servlet execution based on access to the HTTP session.

Three Java system properties exist to manage this behavior. Set these properties with the Java -D<system property=value> parameter on the command line option of an application server:

- syncOnHttpSession Indicates whether or not to turn on the locking behavior. Set this option to any non-null value to turn on this behavior.
- syncOnHttpSessionTO Indicates the amount of time a servlet request waits on an HTTP session before continuing execution. This parameter is optional and expressed in milliseconds. The default is 120000, or 2 minutes. Under normal conditions, a servlet request waiting for access to an HTTP session gets notified by the request that currently owns the given HTTP session when the request finishes.
- syncOnHttpSessionFailOnTO Determines if the request executes the servlet, or aborts servlet execution in the event of a timeout, creating error logs. This parameter is optional and expressed as the boolean true or false. If the value is false, multiple servlet requests that have timed out concurrently, execute concurrently. The default value is **true**, servlet execution aborts.

# Turning off the authorization id association with an HTTP session (Defect 94809.DOC)

To turn off the authorization id association with an HTTP session, perform the following steps:

All

1. Set the system property to false, on a command line of the WebSphere application server.

For example, in the administrative console, select **Default Server**, and specify the system property, -DHttpSessionSecurity=false, in the command line arguments.

2. Start the Server instance.

# Using a connection from a Java Transaction API-enabled data source (Defect 83300.RN)

Sybase V12.0 does not support local transaction modes with a Java Transaction API (JTA)-enabled data source.

To use a connection from a JTA-enabled data source in a local transaction, install Sybase patch EBF9422.

## Using Java Transaction API for persisting sessions (Defect PQ49889)

The Java Transaction API (JTA)-enabled data source for the Session Persistence database is not supported.

No additional advantages exist for using JTA for persisting sessions.

```
(Back to the list of defect topics)
```

## **Running and supporting connection pooling**

The information in this section addresses the following defects, related to connection pooling. These defects appear in alphabetical order. The S icon represents critical defects that can impact your ability to use the product. Click on the defect title to go to the problem description and recommended action.

All Platforms

• Java Transaction API support with the Sybase JDBC driver (Defect 83300.RN)

### AIX AIX

• Running connections with 512 MB systems

挫 Solaris

• Running connections with 512 MB systems

## Java Transaction API support with the Sybase JDBC driver (Defect 83300.RN)

All

All

Java Transaction API (JTA) support does not work correctly with the Sybase JDBC driver.

Create the table with the JTA flag off, and then access the table with JTA on.

## Running connections with 512 MB systems

Under load conditions, 512 MB systems only support a DB2 connection pool size of 10 connections.

To run more than 10 connections, you need more than 512 MB. On average, DB2 connections use between 1 MB and 2 MB each.

When sending a large number of requests, for example, 100 simultaneous users, use 512 MB to run with 10 connections. The 512 MB includes the administrative server, application process, and so on. DB2 connections usually run about 1.5 MB to 2 MB, so if you want to run more than 10 connections, you need more than 512 MB.

(Back to the list of defect topics)

## Managing workload

The information in this section addresses the following defects, related to workload management. These defects appear in alphabetical order. The  $\bigotimes$  icon represents critical defects that can impact your ability to use the product. Click on the defect title to go to the problem description and recommended action.

**All Platforms** 

- Administrative server failover
- Setting up a workload management environment with clones (Defect PQ47372)
- Using a model, clone, and a remote node name in the main server default host (Defects 101332, 101336, 103823)

MXL AIX

• Installing the Remote Invocation Method compiler

#### 37 2000 Windows 2000 🖓

- Choosing the JDK version with the WLMJAR program
- Mindows NT
  - Choosing the JDK version with the WLMJAR program

### Administrative server failover

All

The administrative server failover is not supported in Version 3.5.5. When the bootstrap administrative server in a WebSphere Application Server fails and its network cable disconnects, subsequent client requests will not failover to another administrative server. When this situation occurs:

- 1. Stop the client.
- 2. Edit the BootstrapNode and BootstrapHost properties files on the client to point to a remaining live administrative server.
- 3. Restart the client application.

## Choosing the JDK version with the WLMJAR program

```
2000
```

The WLMJAR program can choose the JDK version of the WebSphere Application Server.

Ensure that your JDK \bin directory does not appear before the WebSphere Application Server \bin directory in your PATH environment variable.

### Installing the Remote Invocation Method compiler

The WebSphere version of the Remote Invocation Method compiler (RMIC) is not properly installed. WLMJAR does not operate correctly with the JDK version of RMIC.

Ensure the correct version of RMIC exists in the path. Use the link in the /usr/bin directory for RMIC, to correct the problem. Execute the following:

```
ln -sf
```

/usr/WebSphere/AppServer/hosts/default\_host/

```
admin/install/aix/rmic
```

/usr/bin/rmic

## Setting up a workload management environment with clones (Defect PQ47372)

Setting up a workload management (WLM) environment with clones proves difficult.

Workload management in Version 3.5.4 replaces a least loaded algorithm with a Round Robin or Random algorithm.

WebSphere WLM, as provided by the Web server plug-ins attempts to distribute the workload among peer servers, or clones. The clones make no distinction regarding the host machine, or the clone capacity. WLM considers all clones equal.

Round Robin clone selection follows steps through the clones in order, as requests come in. The first request goes to the first clone, the second request goes to the second clone, and so on. After the last clone receives a request, the next request goes to the first clone. The plug-in selects a random clone to start with, so when WLM starts with heavy traffic, the work initially distributes randomly among the clones.

All Random clone selection identifies a clone randomly each time a request arrives. Enable random selection by setting ose.srvgrp.ibmoselink.clone.selection=RANDOM in the bootstrap.properties file, for ibmoselink queue.

If you have session affinity enabled, any request that contains a cookie, or URL, with a WebSphere session ID bypasses WLM and routes to a single clone. Different session IDs select different clones, but a particular session ID connects to the same clone, the one for which it has a session affinity. You can enable or disable session affinity in the bootstrap.properties file. The default

is ose.session.affinity=true.

If any of the defined clones stop, WLM uses the Failover strategy for requests which would otherwise select that clone. When sending a request to a clone results in an error, WLM marks the clone as failed. No more requests go to that clone except when the fail recovery time expires. When the recovery time expires, WLM sends the next request for that clone to determine if the clone is back in service. If that request proves successful, then WLM marks the clone as operational and normal request handling proceeds. Stopping clones is not recommended during heavy usage because some requests went to a stopped clone and were delayed before they were routed to another clone. If you know a clone is down for a day, remove the clone using the administrative console, rather than stop the clone for the day.

Refer to the IBM Redbook WebSphere Scalability: WLM and Clustering for more information.

# Using a model, clone, and a remote node name in the main server default host (Defects 101332, 101336, 103823)

When using a model, clone, and a remote node name in the main server default host, the model index does not change and the queues.properties file does not update for clone count and two hosts.

A Web server installed on an independent machine that is neither a local node, or a remote node for a model and clone, does not require a workaround.

This workaround applies to the Apache, IBM HTTP Server, iPlanet, and Netscape Enterprise Server Web servers. Edit the queues.properties and bootstrap.properties files.

For example, when using the IBM HTTP Server:

- 1. Follow the usual steps for configuring remote OSE:
  - 1. Create your final configuration for application servers and clones.
  - 2. Modify the host alias entry on the virtual host, as required.
  - 3. Change the servlet engine transport to inet sockets on Windows NT and AIX operating systems.
  - 4. Start your application server or model.
  - 5. Stop the application server or model and the administrative server after the queues.properties file in *WebSphere\_root*/temp refreshes.
  - 6. Modify the queues.properties file to reflect your configuration.
- 2. Modify the queues.properties file so that both machines are remote:

#IBM WebSphere Plugin Communication Queues

```
ose.srvgrp.ibmoselink.clonescount=2
```

ose.srvgrp=ibmoselink

ose.srvgrp.ibmoselink.type=FASTLINK

ose.srvgrp.ibmoselink.clone1.port=8110

ose.srvgrp.ibmoselink.clone1.type=remote

ose.srvgrp.ibmoselink.clone1.host=clone1\_hostname

#

All

```
ose.srvgrp.ibmoselink.clone2.port=8110
```

```
ose.srvgrp.ibmoselink.clone2.type=remote
```

ose.srvgrp.ibmoselink.clone2.host=clone2\_hostname

3. Place the modified file and a copy of the rules.properties and vhosts.properties files into a different directory. For example, create an http subdirectory below the *WebSphere\_root*/temp directory and place the files into the new

subdirectory, the *WebSphere\_root*/temp/http directory.

4. Copy the bootstrap.properties file in *WebSphere\_root*/properties. The key entry looks like ose.tmp.dir=d:/WEBSPH~1/APPSER~1/temp/. This property specifies the directory where the administrative server places the three properties files noted above, and where the HTTP server plug-in looks for the properties files. In the file copy, change the entry so that the HTTP Server can find the properties files. If you find the files in the *WebSphere\_root*/temp/http directory, the entry looks like the following: ose.tmp.dir=d:/WEBSPH~1/APPSER~1/temp/http.

Use a copy of the bootstrap.properties file because you want the administrative server to continue to update the properties files in their original location, and leave the modified files unchanged. To simplify file administration, create an http subdirectory under the *WebSphere\_root*/properties directory and place the modified bootstrap.properties file in this new subdirectory, *WebSphere\_root*/properties/http.

5. Modify the plug-in entry for the bootstrap.properties file in the IHS and Apache configuration file. The entry looks like the following, by default:

NcfAppServerConfig BootFile

d:\WEBSPH~1\APPSER~1\properties\bootstrap.properties

Because you want the plug-in to use the modified properties file in the *WebSphere\_root*/properties/http directory in this example, change the entry to look like the following:

NcfAppServerConfig BootFile

d:\WEBSPH~1\APPSER~1\properties\http\bootstrap.properties

For Netscape and iPlanet browsers, modify the obj.conf file. The entry looks like the following, by default:

Init fn="init\_exit" bootstrap.properties=

"d:\WEBSPH~1\APPSER~1\properties\bootstrap.properties"

Because you want the plug-in to use the modified properties file in the WebSphere\_root/properties/http directory, in this example, change the entry to look like the following:

Init fn="init\_exit" bootstrap.properties=

"d:\WEBSPH~1\APPSER~1\properties\http\bootstrap.properties"

For IIS and Domino, modify the registry setting for the bootstrap.properties file. The path in the registry for this setting is HKEY\_LOCAL\_MACHINE/SOFTWARE/IBM/WebSphere Application Server/<Version>. The entry looks like the following, by default:

bootstrap.properties "d:\Websphere\AppServer\properties\bootstrap.properties"

Because you want the plug-in to use the modified properties file in the *WebSphere\_root*/properties/http directory in this example, change the entry to look like the following:

bootstrap.properties "d:\Websphere\AppServer\properties\http\bootstrap.properties"

6. Restart the administrative servers, application servers, and HTTP servers.

(Back to the list of defect topics)

## Enabling and improving security

The information in this section addresses the following defects, related to security. These defects appear in alphabetical order. The  $\bigotimes$  icon represents critical defects that can impact your ability to use the product. Click on the defect title to go to the problem description and recommended action.

All Platforms

- Applying a security configuration to each clone (Defect 85032.RN)
- Server Pages Web paths or URIs
- Security (Defect 81042.RN)
- Enabling security and the affect on the object request broker (ORB) (Defect PQ35461.RN)
- Improving Microsoft Active Directory performance (Defect PQ48364.RN)
- SRunning IKEYMAN (Defect 85084.RN)
- TBSCertificate extensions for client authentication and authorization (Defect 84263)
- Using the WebSphere Application Server with Domino V5.02, V5.02B, and V5.03 (Defect 84858.RN)

#### Linux Linux

• Enabling shadow passwords (Defect 102779)

#### 2000 Windows 2000 鞭

- <u>Accessing the WebSphere Administrative Server</u>
- Changing the user ID password in the user registry (Defect 74697.RN)

#### 🗃 NT 🛛 Windows NT

- <u>Accessing the WebSphere Administrative Server</u>
- <sup>33</sup>Changing the user ID password in the user registry (Defect 74697.RN)

## Accessing the WebSphere Administrative Server

The following error displays when starting the WebSphere Administrative Server:

```
Com.ibm.ejs.security.registry.
```

Windows NT: Access is denied

The user ID for starting the WebSphere server on Windows NT or the Windows 2000 operating systems requires Administrator rights. Add this user ID to the Administrator group.

## Applying a security configuration to each clone (Defect 85032.RN)

All

2000

**DNT** 

If you have a model, or a clone secured, and Workload Management (WLM) enabled, accessing a bean in the cloned environment results in an authorization failure on the server side. An Object Not Found, or access exception results on the client side, where the client accesses the cloned bean.

Apply a security configuration to each clone. In a model and clone environment, apply security to each clone that needs securing. If you have a secured model, then the security configuration does not automatically apply to all of the clones in the model. Add all clones to an appropriate enterprise application and apply a Configure Resource Security task to all of these clones.

## Changing the user ID password in the user registry (Defect 74697.RN)

After changing the user ID password in the user registry, the WebSphere Application Server does not start because of an invalid user ID and password. This user ID password is associated with WebSphere and configured in the UserRegistry task panel.

To change the user ID and password without affecting other configuration information:

- 1. Start the WebSphere Administrative Server and the WebSphere administrative console before changing the user ID and password in the registry, while the user ID and password remain valid in the registry.
- 2. Start the user management utility using LocalOS or LDAP tools, and then change the password.
- 3. Make the corresponding change to the WebSphere Application Server user registry configuration:

- 1. Click Global Security Settings > User registry > ServerID and password.
- 2. Apply the changes.
- 4. Restart the WebSphere Application Server.

## Configuring steps to protect the Java Server Pages Web paths or URIs

When you configure steps to protect the Java Server Pages (JSP) Web paths or URIs, these Web paths get treated as Web server resources because they are not part of a Web application. Therefore, security does not work as intended.

Do not use the Add a JSP or Web resource task to introduce new JSP Web paths (URIs), or associate with Web applications. If you have already used this task, remove all the Web paths and URIs and proceed with the following steps:

- 1. Select the **Topology** view.
- 2. Expand Node and click App Server>Servlet Engine to view the Web application.
- 3. Select the JSP file processor servlet in that application. In the configuration panel for that JSP file, a listing of Web paths exists; this list should contain the /default\_host/webapp\_path/\*.jsp path.
- 4. Click **Add** to add to the Web path list.
- 5. Enter the Web paths and URIs you want to protect. For example: /default\_host/webap\_path/toBeProtected.jsp
- 6. Repeat step 5 for all the JSP files you want to protect.
- 7. Apply and complete this task.
- 8. Follow security configuration steps to protect these newly added JSP files.
- 9. Restart the application server.

## Enabling security (Defect 81042.RN)

When enabling security, administrators must specify two different Secure Sockets Layer (SSL) port numbers for the administrative server.

All On the server command line, define two port numbers, using the -D option:

For the listener port, specify:

com.ibm.CORBA.SSLPort

For the Location Service Daemon (LSD) port, specify: com.ibm.CORBA.LSDSSLPort

The values of these two properties must differ.

### Enabling security and the affect on the object request broker (Defect PQ35461.RN)

Enabling security in the WebSphere Application Server, and specifying the object request broker (ORB) property com.ibm.CORBA.ListenerPort to define the listener port for an application, does not affect the ORB. The ORB continues to generate a new port dynamically and uses this new port instead of the one specified. This situation occurs when using a DMZ configuration, particularly the servlet redirector scenarios.

All Specify com.ibm.CORBA.SSLPort instead.

If you start an application server as: java -Dcom.ibm.CORBA.listenerPort=7777 <other parameters>

with security enabled, start the server as: java -Dcom.ibm.CORBA.SSLPort=7777 <other parameters>

All

## Enabling shadow passwords (Defect 102779)

Security requires enabled shadow passwords.

The default installation of TurboLinux does not enable shadow passwords.

To enable shadow passwords, start up a shell as the user **root**. Type **pwconv** and press **Enter**.

## Improving Microsoft Active Directory performance (Defect PQ48364.RN)

If you are using the Microsoft Active Directory server as your LDAP server, use the objectCategory and objectClass attributes to refer to the schema class of a directory object. The objectCategory attribute refers to directory objects identifying a specific class in the object class hierarchy. Use this attribute to improve the performance of the LDAP server.

All To change the settings for the schema class of a directory object:

- 1. Go to the Authentication tab of the Security Center.
- 2. Select the LDAP radio button.
- 3. Click Advanced.
- 4. To use objectCategory:
  - Replace objectClass=user with objectCategory=user in the User Filter field.
  - Replace objectClass=group with objectCategory=group in the Group Member ID Map field.
  - Add ;objectCategory:group to the end of the attribute value.

## **TBSCertificate extensions for client authentication and authorization (Defect 84263)**

All

The WebSphere Application Server does not currently support TBSCertificate extensions for client authentication and authorization.

The WebSphere Application Server does support certificate mapping using Subject DN, or Issuer DNs.

## Running IKEYMAN (Defect 85084.RN)

You cannot run IKEYMAN in the WebSphere environment.

If you installed both the IBM HTTP Server and the WebSphere Application Server Advanced Edition on the same host:

• On Windows NT and Windows 2000 operating systems, enter the following commands to run the IKEYMAN keyring management tool:

cd <WebSphere\_installation\_directory>\bin setupCmdLine.bat set PATH=%JAVA\_HOME%\bin; %JAVA\_HOME%\jre\bin; %JAVA\_HOME%\jre\bin\classic;%PATH% set CLASSPATH=%WAS\_HOME%\lib\cfwk.zip; %WAS\_HOME%\lib\gsk4cls.jar; %WAS\_HOME%\lib\swingall.jar; %CLASSPATH% java -Dkeyman.javaOnly=true com.ibm.gsk.ikeyman.Ikeyman

 On AIX, HP-UX, and Solaris operating systems enter the following commands to run the IKEYMAN keyring management tool: cd <WebSphere\_installation\_directory>/bin setupCmdLine.sh set LIBPATH=\$JAVA\_HOME/jre/bin: \$JAVA\_HOME/jre/bin/classic:\$LIBPATH

set PATH=\$JAVA\_HOME/bin; \$JAVA\_HOME/jre/bin;\$PATH set CLASSPATH=\$WAS\_HOME/lib/cfwk.zip; \$WAS\_HOME/lib/gsk4cls.jar; %WAS\_HOME%/lib/swingall.jar; \$CLASSPATH java -Dkeyman.javaOnly=true com.ibm.gsk.ikeyman.Ikeyman

All

or, instead of using the java command, run /usr/opt/ibm/gskit/bin/gsk4ikm

If you did not install the IBM HTTP Server:

• On Windows NT and Windows 2000 operating systems, enter the following commands to run the IKEYMAN keyring management tool:

cd <*WebSphere\_installation\_directory*>\bin setupCmdLine.bat set PATH=%JAVA\_HOME%\bin; %JAVA\_HOME%\jre\bin\classic;%PATH% set CLASSPATH=%WAS\_HOME%\lib\cfwk.zip; %WAS\_HOME%\lib\gsk4cls.jar; %WAS\_HOME%\lib\swingall.jar; %CLASSPATH% java -Dkeyman.javaOnly=true com.ibm.gsk.ikeyman.Ikeyman

• On AIX, HP-UX, or Solaris operating systems, enter the following commands to run the IKEYMAN keyring management tool:

cd <*WebSphere\_installation\_directory*>/bin setupCmdLine.sh set LIBPATH=\$JAVA\_HOME/jre/bin: \$JAVA\_HOME/jre/bin/classic:\$LIBPATH set PATH=\$JAVA\_HOME/bin; \$JAVA\_HOME/jre/bin;\$PATH set CLASSPATH=\$WAS\_HOME/lib/cfwk.zip; \$WAS\_HOME/lib/gsk4cls.jar; %WAS\_HOME%/lib/swingall.jar; \$CLASSPATH java -Dkeyman.javaOnly=true com.ibm.gsk.ikeyman.Ikeyman

• Then, follow the online documentation for using the IKEYMAN tool.

# Using the WebSphere Application Server with Domino V5.02, V5.02B, and V5.03 (Defect 84858.RN)

All

When using the WebSphere Application Server with Domino V5.02, V5.02B, and Domino V5.03 LDAP directories, you encounter problems, such as intermittent server hanging. The problems occur when enabling the WebSphere Application Server, with LTPA as the authentication mechanism.

Domino V5.05 is required for Windows 2000 operating system support.

(Back to the list of defect topics)

## Improving performance and stability

The WebSphere Application Server dynamic servlet and JSP cache, a technical preview available in Versions 3.5.5 and later, contains several enhancements in this FixPak. If your applications use this technology, apply this fix, available from IBM.

The API for manipulating the dynamic servlet of WebSphere and the JSP response cache is updated. You can find this API in the com.ibm.websphere.servlet.cache package. See the <u>InfoCenter</u> for more details.

The information in this section addresses the following defects, related to performance and stability. These defects appear in alphabetical order. The  $\bigotimes$  icon represents critical defects that can impact your ability to use the product. Click on the defect title to go to the problem description and recommended action.

#### All Platforms

• Using By Reference semantics (Defect 93415)

- - Establishing multiple connections

#### 挫 Solaris

• Establishing multiple connections

## Establishing multiple connections

The DB2 databases are local establishing multiple connections successfully proves difficult.

Catalog the DB2 databases using a TCP/IP loopback.

To implement a TCP/IP loopback, without changing the application, to connect to the new alias and the USER and USING parameters, see step 5 below.

- 1. Set up a TCP/IP port in the /etc/services directory, if a port for remote DB2 clients is not established.
- Ensure that the DB2COMM registry parameter specifies the TCP/IP communication protocol. To check the current setting of the DB2COMM parameter, enter db2set DB2COMM. To update the DB2COMM registry variable to include TCP/IP, use the db2set command. For example:

db2set DB2COMM=existing\_protocol\_names,tcpip

- 3. Update the SVCENAME database manager configuration parameter to the connection service name, as defined in the /etc/services directory during step 1. For example: db2 update dbm cfg using svcename *connection\_service\_name*
- 4. Catalog the loopback node. For example: db2 catalog tcpip node *nodename* remote 127.0.0.1 server *connection\_service\_name*
- 5. Catalog the database as follows:
  - o db2 catalog db database\_name as database\_alias
  - o db2 uncatalog db database\_name
  - o db2 catalog db database\_alias as database\_name at node nodename
  - Restart DB2 to refresh the directory cache.

A For background information regarding this problem, see the technical note:

http://www-4.ibm.com/cgi-bin/db2www/data/db2/udb/winos2unix/support/document.d2w/report?&fn=DWEB-4MKHBD.

## Using By Reference semantics (Defect 93415)

The application server does not use By Reference (NoLocalCopies) semantics, by default. All

Use the IBM-provided Util class by itself, without enabling By Reference (NoLocalCopies) semantics, by specifying the following property:

-Djavax.rmi.CORBA.UtilClass=com.ibm.CORBA.iiop.Util

In some cases this specification provides performance benefits, but possible stability issues can exist.

(Back to the list of defect topics)

## Providing Object Level Tracing and Distributed Debugging

For this release, the Standard and Advanced editions of the WebSphere Application Server provide remote and distributed debugging support and tracing capabilities on AIX, HP/UX, Linux, Linux S/390, Solaris, Windows 2000, and Windows NT operating systems.

To download the zip archive that contains the debugger, go to: http://www.software.ibm.com/vadd.

The information in this section addresses the following defects, related to Object Level Trace (OLT) and Debugging. These defects appear in alphabetical order. The 😣 icon represents critical defects that can impact your ability to use the product. Click on the defect title to go to the problem description and recommended action.

#### **All Platforms**

- Installing the IBM Distributed Debugger with the WebSphere Application Server (Defect 108096)
- Object Level Trace documentation (Defect 95844)
- Upgrading from Version 9.0 to Version 9.1.5 (Defect 112711)

#### AIX MX1

• Availability of context sensitive help (Defect 85120.RN)

#### **HP-UX** HP-UX

- Installing the Distributed Debugger on HP-UX (Defect 113300)
- Starting the Distributed Debugger when executing tracing and debugging •
- Starting the Distributed Debugger when it is enabled for WebSphere Application Server V3.5.5 (Defect 113221.RN) •

#### Solaris

• Installing the Distributed Debugger (Defect 93361.RN)

#### **37**2000 Windows 2000

- Availability of context sensitive help (Defect 85120.RN)
- Changing the execution mode in the client controller

#### Windows NT **DNT**

- Availability of context sensitive help (Defect 85120.RN)
- Changing the execution mode in the client controller

### MX1 **WNT**

## 2000 Availability of context sensitive help (Defect 85120.RN)

Context sensitive help inside Object Level Trace (OLT) and the Distributed Debugger (DD) is not available.

## Changing the execution mode in the client controller

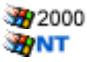

You want to change the execution mode in the client controller for a connected client, while running the object level trace (OLT) viewer. When you click Apply, the view freezes.

Set the execution mode in the client controller to the default settings before you begin tracing. Do not attempt to change the execution mode, after starting the trace.

## Installing the Distributed Debugger (Defect 93361.RN)

To install the debugger on the Solaris operating system, run the **dbgsetup** script. This script does not have the execute bit set.

To run the dbgsetup script, issue the following command: chmod 755 dbgsetup

# Installing the Distributed Debugger with the WebSphere Application Server (Defect 108096)

This section pertains to the installation of the IBM Distributed Debugger and Object Level Trace (OLT) with the WebSphere Application Server, Advanced Edition Version 3.5.5 or later.

To install the debugger:

- 1. Install Version 9.1.x of the debugger on your workstation.
- 2. Install Version 9.1.x of the debugger on the machine running the WebSphere Application Server, if the application server is not on your workstation.

If you are running the application server on the Solaris operating system, do the following:

- Follow the instructions in the IBM Distributed Debugger and Object Level Trace Release Notes, Section 2.5 Installation on Solaris, for installing the JPDA JAR file for debugging your application.
- In the WebSphere administrative console, add the -Xbootclasspath/a:/lib/jpda.jar parameter to the command line arguments when you want to debug your application server.

## Installing the Distributed Debugger on HP-UX (Defect 113300)

When you are installing the WebSphere Application Server driver, you select to install the Distributed Debugger. After setup is finished, however, the Distributed Debugger fails to install.

To install the Distributed Debugger manually, follow the instructions in the IBM Distributed Debugger and Object Level Trace release notes, Section 2.8 Installation on HP-UX.

## **Object Level Trace documentation (Defect 95844)**

```
All
```

HP-UX

HP-UX

All

Information is missing from the Object Level Trace documentation in the section, **Debugging a Java client** > **Local Debugging** > **Tracing only**.

To fix this problem, add the dertrjrt.jar file to your classpath.

## Starting the Distributed Debugger when executing tracing and debugging

The Distributed Debugger does not start when executing tracing and debugging.

To install the Distributed Debugger and Object Level Trace to work with the WebSphere Application Server:

- 1. Copy the dertrjrt.jar file from the IBMDebug\lib to the WebSphere\AppServer\lib directory.
- 2. Open the administrative console.
- 3. Add the following parameters to the command line arguments, when you want to debug your application server:

```
Xdebug
Xrunjdwp:transport=dt_socket,server=y,suspend=n,address=7777
Xnoagent
Dcom.ibm.debug.jdwpport=7777
Djava.compiler=NONE
Xbootclasspath/a:%JAVA_HOME%\lib\tools.jar;
```

# Starting the Distributed Debugger enabled for WebSphere Application Server V3.5.5 (Defect 113221.RN)

To start a Distributed Debugger enabled for WebSphere Application Server V3.5.5, update the following files:

- 1. Add CLASSPATH=\$CLASSPATH:\$JAVA\_HOME/lib/jpda.jar to the startupServer.sh file.
- 2. Add the WAS\_CP=\$WAS\_CP:\$JAVA\_HOME/lib/jpda.jar to the adminclient.sh file.
- 3. Add the following lines to the LD\_LIBRARY\_PATH directory:

LP=\$LP:\$JAVA\_HOME/jre/lib/PA\_RISC LP=\$LP:\$JAVA\_HOME/jre/lib/PA\_RISC/native\_threads LP=\$LP:\$JAVA\_HOME/jre/lib/PA\_RISC2.0

4. In the administrative console, add the following command line parameter:

-Xbootclasspath/a:/opt/WebSphere/AppServer/java/lib/jpda.jar

# Upgrading from Object Level Tracing Version 9.0 to Version 9.1.5 (Defects 112711, 113263)

To upgrade from Object Level Tracing V9.0 to V9.1.5:

- 1. Change directories to your download directory from a command prompt.
- 2. Issue the **su** command, to go to the root.
- 3. Uninstall the previous debugger, by issuing the rpm -ev DERJPICL command.
- 4. Install the new version of the debugger, by issuing one of the following commands:

rpm -ivh DERJPICL-9-1.5.rpm or rpm -ivh DERJPICL-9.1.5.s390.rpm

(Back to the list of defect topics)

## Tracing

HP-UX

All

The information in this section addresses the following defects, related to tracing. These defects appear in alphabetical order. The  $\bigotimes$  icon represents critical defects that can impact your ability to use the product. Click on the defect title to go to the problem description and recommended action.

#### **≫NT** Windows NT

• Tracing dynamically from the Java administrative console

## Tracing dynamically from the Java administrative console

Dynamic tracing from the Java administrative console (Click **Console** > **Trace** > **Enabled**) on a workstation running the Windows NT operating system does start properly with **javaw**.

Bow Edit the adminclient.bat file and make the following modification:

Change javaw to **java** in the following line:

@start %JAVA\_HOME%\bin\javaw -Xminf0.15 -Xmaxf0.25 -classpath %WAS\_CP% %CLIENTSAS% -Dcom.ibm.CORBA.principalName=%COMPUTERNAME%/AdminClient -Dserver.root=%WAS\_HOME% com.ibm.ejs.sm.client.ui.EJSConsole %DEST%

%DESTPORT% %DEBUGOPTS% %QUALIFYNAMES%

(Back to the list of defect topics)

## **Linking to National Language Versions**

The information in this section addresses the following defects, related to national language versions. These defects appear in alphabetical order. The  $\bigotimes$  icon represents critical defects that can impact your ability to use the product. Click on the defect title to go to the problem description and recommended action.

#### **All Platforms**

• Linking to LINUX from non-English platforms (Defects 112260, 112532)

## Linking to LINUX platform from non-English platforms (Defects 112260, 112532)

This defect applies to non-English versions of the WebSphere Application Server.

After starting the default server, accessing the http://localhost/admin directory, and clicking the **Administrative Client** hyperlink, the Linux platform is not available on the screen.

To fix this problem:

All 1. In the Default\_Server.wacml file, and the WAS\_HOME/config directory, add an init parameter to the servlet installation of the administrative application.

For example:

```
<parameter name="install/install/IBMWebASv3_LINUX_AdminClient.jar"
value="adminclient.for.linux"/">
```

- 2. Stop the application server and the administrative server.
- 3. In the admin.config file, change the install.initial.config property to true.
- 4. Restart the application server and the administrative server.
- 5. Request the URL http://localhost/admin and click the Administrative Client hyperlink.

(Back to the list of defect topics)

## **Working with Samples**

- The Bean Scripting Sample does not work because the Bean Scripting Framework (BSF) is disabled for FixPak 4.
- The XML Sample only runs when the Web server is running on port 80.

The information in this section addresses the following defects, related to Samples. These defects appear in alphabetical order. The Si icon represents critical defects that can impact your ability to use the product. Click on the defect title to go to the problem description and recommended action.

#### All Platforms

- Accessing Samples (Defect PQ47859)
- Installing the WebSphere Application Server Samples and the WebSphere Studio Samples (Defect 90440)
- <sup>22</sup>Running the Samples after applying the FixPak (Defect 93401)
- Using the fully qualified hostname

#### HP-UX HP-UX

- Installing DB2 6.1 Samples database (Defect 114175)
- Solaris
  - Starting iPlanet (Defect 96578)
- 38 2000 Windows 2000

• Starting iPlanet (Defect 96578)

#### BINT Windows NT

• <u>Starting iPlanet (Defect 96578)</u>

### Accessing Samples (Defect PQ47859)

The db2390.sql Sample supplied with Version 3.5.3 for S/390 and later is incomplete. The DB2 columns of type ROWID require the NOT NULL keyword, which is not supplied. The Add INCBEANTBL step requires a table definition, which is missing from the supplied JCL.

The following change command corrects the omission of the NOT NULL keyword:

C'ROWID GENERATED''ROWID NOT NULL GENERATED' all

To address the Add INCBEANTBL step, make the following changes to avoid errors when starting the default server:

- 1. Add the following to the IDCAMS DELETE portion of the documentation: DELETE hlq DSNDBC.wasdb.INCBNTS.I0001.A001
- 2. Add the following to the IDCAMS cluster definitions:

DEFINE CLUSTER -

(NAME(hlq.DSNDBC.wasdb.INCBNT:10001.A001)

LINEAR

REUSE

VOLUMES(tgtVolume)

RECORDS(100 50)

SHAREOPTIONS(3 3) )

DATA

(NAME(hlq.DSNDBD.wasdb.INCBNTS.I0001.A001) )

3. Add DDL to create the objects:

CREATE TAVLESPACE INCBNTS IN wasdb

BUFFERPOOL BP0

LOCKSIZE ROW

SEGSIZE 32

All

USING VCAT hlq

PCTFREE 15;

CREATE TABLE EJB.INCBEANTBL(

PRIMARYKEY VARCHAR(50) NOT NULL,

THEVALUE INTEGER WITH DEFAULT),

PRIMARY KEY (PRIMARYKEY)) in wasdb.INCBNTS

You can change BUFFERPOOL later.

4. Issue a change all command from OEDIT for the following text occurrences with the JCL:

#### tgtvolume

Target volume for dataset allocation

hlq

High level qualifier used for DB2 user datasets

wasdb

Name of the DB2 database you want to create for the administrative repository

DBXX

Name of the DB2 subsystem

BP0

Contact your system administrator for the proper DB2 buffer pool.

- 5. Add a JOBLIB card, if required for your environment, for the SDSNLOAD library. An example follows:
  - //JOBLIB DD DSN=DBV.SDSNLOAD,DISP=SHR
- 6. Add a GRANT statement for the newly created EJB.INCBEANTBL object: GRANT DELETE, INSERT, SELECT, UPDATE

ON TABLE EJB.INCBEANTBL

TO PUBLIC AT ALL LOCATIONS;

7. Consider granting access only to the userids used by WebSphere. The included JCL, grants object access to PUBLIC.

## Installing DB2 V6.1 Samples database (Defect 114175)

In the **Creating and configuring a database for DB2 V6.1** section of the InfoCenter installation instructions, step number seven is incorrect.

Step number seven should say:

Optionally, install the sample database. As root, set the environment variable DB2INSTANCE to db2instl, then run:

# /opt/IBMdb2/V6.1/bin

HP-UX

# Installing the WebSphere Application Server Samples and the WebSphere Studio Samples (Defect 90440)

When you use DB2 and overlap the WebSphere Application Server Samples installation with the installation of WebSphere Studio Samples, the Studio servlet does not work because it tries to use the table name, WSDEMO as the alias WSDEMO.

The WebSphere Studio Samples configuration expects to have a DB2 database called sample created by a user, other than WSDEMO. The Studio version of the CreateDatabase servlet creates and populates the tables that the Studio Samples need, and gives them a WSDEMO alias.

The Application Server Samples can have a DB2, or other relational database designated with any name, for example, Oracle and Sybase. The Application Server Samples version of the CreateDatabase servlet creates tables using the WSDEMO userid, which becomes part of the table name.

All If you install the Application Server Samples first, and create a DB2 database with the name, sample, then the sample configuration instructions use sample as an example database name. The name, sample, is not required, but used often because it is the example.

Because you use data sources in a certain way, it becomes necessary to change the name of the database and the database name to which it points. The Samples code also needs changing because this code uses the names in the .servlet files.

Follow these steps:

1. Name the database something other than sample when creating the DB2 database during DB2 database configuration.

- 2. Name the data source something other than sample when creating the data source during DB2 database configuration.
- 3. Edit the Samples .servlet files and change the dataSourceName and database name to the names used during creation. You can find these files in the

 ${\it WebSphere\_home/AppServer/hosts/default\_host/WS samples\_app/servlets/WebSphereSamples/[Sample] directory.}$ 

The lines in the servlet file look like this: Database Name: --> change "sample" to [whatever] DataSource Name: --> change "sample" to [whatever]

## Running the Samples after applying the FixPak (Defect 93401)

All After installing the product, applying the FixPak, and restarting the application, the Samples do not work and display 500-type errors with SQL references.

Drop the sample database and follow the instructions in the Sample Gallery to recreate the sample database. Users of the Windows NT operating system may need to reboot after installing the FixPak.

### Starting iPlanet (Defect 96578)

iPlanet V4.0 and V4.1 do not serve WebSphere Samples. A message displays that iPlanet started; however iPlanet does not start.

The iPlanet obj.conf file must have an entry for the Samples to direct the Web server to the WAS\_ROOT/samples directory. Make sure the following line appears in the obj.conf file:

Init fn="load-modules"

funcs="init\_exit,service\_exit,auth\_exit,term\_exit"

shlib="/usr/WebSphere/AppServer/bin/libns40.so"

To configure WebSphere Samples:

1. Place the following line after <Object name=default> in the obj.conf file:

```
NameTrans from="/IBMWebAS/samples" fn="pfx2dir"
```

dir="WebSphere\_installation\_directory/samples"

- 2. Replace the WebSphere\_installation\_directory variable with the appropriate installation directory, for example, /opt/WebSphere/Appserver. The changes to the obj.conf file noted above, should each appear on one line. The entries display here on multiple lines to make the information ore readable.
- 3. Restart iPlanet and test the Samples.

### Using the fully qualified hostname

WebSphere Samples fails with /servlet/xxx not found, when using the fully qualified hostname.

All If WebSphere Samples fail when using the fully qualified hostname, but run successfully when using the IP address or localhost, add a virtual host alias for the fully qualified domain name (FQDN) of your Web server. The system automatically defines the short name, but some systems do not automatically define the FQDN:

- 1. Go to the **Topology** view of the administrative console.
- 2. Click default\_host.
- 3. Edit the Advanced Properties panel and add a fully qualified virtual host alias, including domain name.
- 4. Restart the default server application server.

(Back to the list of defect topics)

## Identifying InfoCenter documentation changes

The information in this section addresses the following defects, related to documentation changes. These defects appear in alphabetical order. The  $\bigotimes$  icon represents critical defects that can impact your ability to use the product. Click on the defect title to go to the problem description and recommended action.

#### **All Platforms**

• The Request Interceptor interface of the IBM Java object request broker (Defect 112303)

MXL AIX

• Installing the WebSphere Application Server 3.5 (Defect PQ53789)

🎦 🐜 Linux S/390

- Availability of the Just In Time compiler
- 挫 Solaris
  - Installing the WebSphere Application Server 3.5 (Defect PQ53789)

## Availability of the Just In Time compiler

The Just in Time (JIT) compiler is now available.

The statement referencing the Just in Time compiler in the WebSphere Application Server InfoCenter, under **Operating Systems** > Linux on S/390 > System-specific limitations, problems, and workarounds, appears incorrectly.

"In addition, please note that the December 2000 release of IBM WebSphere Application Server Version 3.5.x for Linux on S/390 includes the JDK 1.2.2 for Linux/390 Toolkit, for developing and testing your Java/Linux applications. The release was shipped without a Just In Time (JIT) compiler. As a result, all Java programs will execute under a Java interpreter. Before using the JDK 1.2.2 for Linux S/390 Toolkit in production, verify that your performance goals are being met by this release. Customers with stringent performance requirements may prefer to wait for a WebSphere Application Server product based on JDK 1.2.2."

The JDK now provides a JIT compiler.

## Installing the WebSphere Application Server 3.5 (Defect PQ53789)

In the <u>Installing WebSphere application server 3.5</u> section of the InfoCenter, change directories before performing step 4.

For AIX, change the directory to /cdrom/aix, before issuing the /cdrom/aix/install.sh command.

For Solaris, change the directory to /cdrom/adv\_sun\_128/sun, before issuing the /cdrom/adv\_sun\_128/sun/install.sh command.

# The Request Interceptor interface of the IBM Java object request broker (Defect 112303)

All

The Request Interceptor interface of the IBM Java object request broker (ORB) is mentioned in product documentation, is not supported by the IBM WebSphere Application Server Advanced Edition, Standard Edition, or Advanced Single Server Edition programming model.

Disregard the information about the Request Interceptor interface of the IBM Java ORB.

(Back to the list of defect topics)